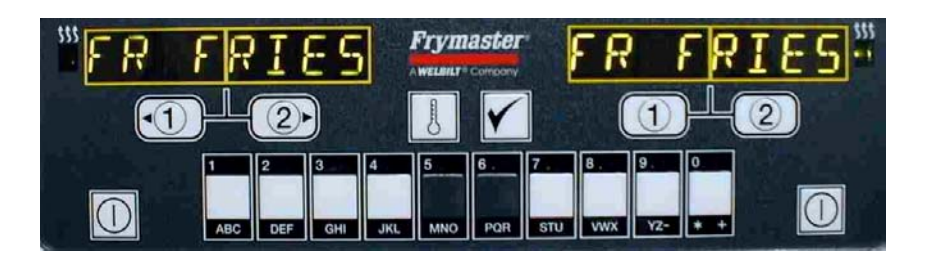

## 麦当劳 **M2000** 型电脑 操作说明书

### Chinese Version 中文版

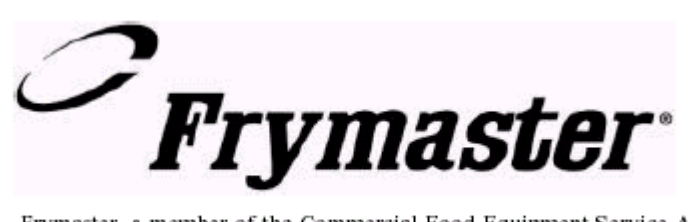

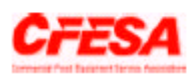

Frymaster, a member of the Commercial Food Equipment Service Association, recommends using CFESA Certified Technicians.

> 819-5940 May 03

M2000 Comp

omputer

### M2000 Computer M2000 电脑 Table of Contents 内容

| Overview                           | 概要说明       | 1-1 |
|------------------------------------|------------|-----|
| Quick Reference                    | 快速参阅       |     |
| Basic Operation                    | 基本操作       | 2-1 |
| Cooking With Multi-Product Display | 多样产品烹煮显示   | 2-2 |
| Cooking With Dedicated Display     | 单一产品烹煮显示   | 2-3 |
| Changing from Breakfast to Lunch   | 早餐变更为午餐菜单  | 2-4 |
| Changing from Lunch to Breakfast   | 午餐变更为早餐菜单  | 2-5 |
| Computer Initial Setup             | 电脑基本架构设定   | 3-1 |
| Programming Fry Station            | 薯站程式设定     | 4-1 |
| Programming Multi-Product Fryer    | 炸炉多样产品程式设定 | 5-1 |
| Adding New Menu Items              | 新增菜单项目设定   | 6-1 |
| Add Boil Out                       | 加入煮锅程式     | 7-1 |
| Select Boil-Out                    | 选择煮锅程式     | 7-1 |
| Programming and Test Codes         | 程式设定及测试代码  | 8-1 |
| Programming                        | 程式设定       | 8-1 |
| Set Up                             | 架构设定       | 8-1 |
| Recovery Check                     | 回温时间检查     | 8-2 |
| Loading Default Settings           | 回复原厂设定值    | 8-2 |
| Adjusting Sound Level              | 蜂鸣器音量调整    | 8-3 |
| Change from Fahrenheit to Celsius  | 华氏变更为摄氏    | 8-3 |

### M2000 Overview 概要说明

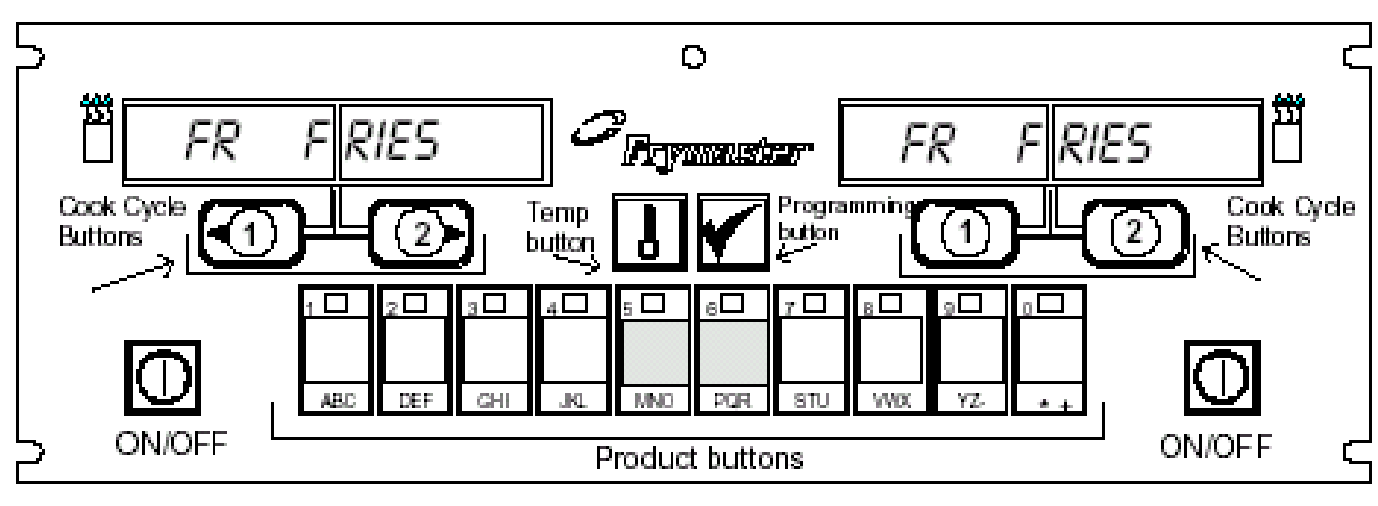

#### **1.1 General** 一般性说明

欢迎使用M2000型电脑,此型电脑维持M100B单一按键容易操作外另外增加多用途40组 菜单功能.本电脑非常容易操作,针对单一产品享者油槽只需单一按键操作即可自动产 品项目烹煮周期.

电脑同样可弹性运用于烹煮多 样产品油槽,只需要按下两个按 键即可启动烹煮周期.意即只需 按下从产品按键上所选定之菜 单项目.然后在显示幕出现所选 择之项目后再按下烹煮周期按 键.此电脑可以连续性烹煮从炸 鸡块到炸酥脆鸡以及其他新增 之菜单项目.

在典型餐厅之设定上. M2000 序列电脑用于3槽式薯站时显 示 FR FRIES (如上图所示)在 操作上只需按下任一烹煮按键 即可启动烹煮周期. 在炸鸡排/鱼排站,当LED萤幕

在炸鸡排/鱼排站, 当LED 虽希 显示点线状时. 如欲启动烹煮 周期,只要按下产品键然后再按 下烹煮周期按键,同时间炸篮将 一并降下定位.在按下麦香鸡产 品键后,麦香鸡将会显示出现于 显示幕.只需再按下烹煮周期按 键即可同时带动升降机正确的

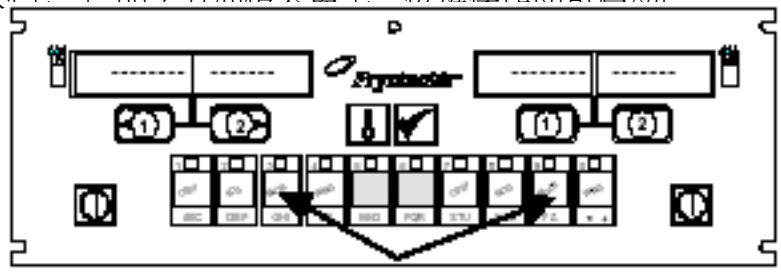

按下产品按键 3或 9以显示炸鸡菜单.

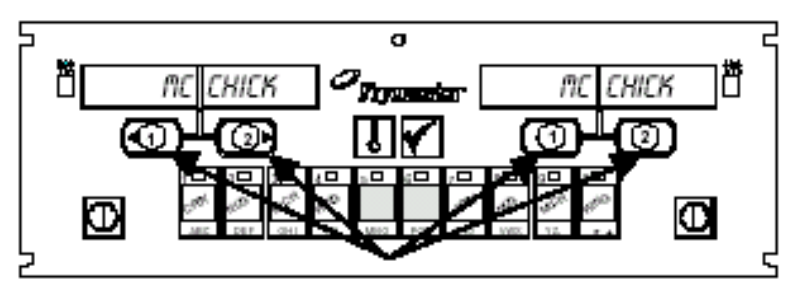

在萤幕显示麦香鸡时,按下任一 烹煮周期按键即可启动烹煮周期.

将炸篮降下定位烹煮.

### M2000 Overview 概要说明

本M2000型电脑可使用于电气及瓦斯炸炉,全槽与分隔槽皆可适用.

#### 1.2 Service information 服务讯息

依照本书封面所示拨此号码 '800' 给您最近之保养 & 维修中心. 当您提出需要服务协助时, 记得告知本电脑是装置在何种型式之炸炉以及此电脑之型号及序号.

为了更有效率的协助您,以下各项讯息是必须要知道的:

| Model Number 型号              |   |
|------------------------------|---|
| Serial Number 序号             |   |
| <b>Type of Fryer</b><br>炸炉型式 |   |
| Nature of the Proble<br>故障状况 | m |

任何其他讯息对于解决您的服务问题皆可能是有帮助的.

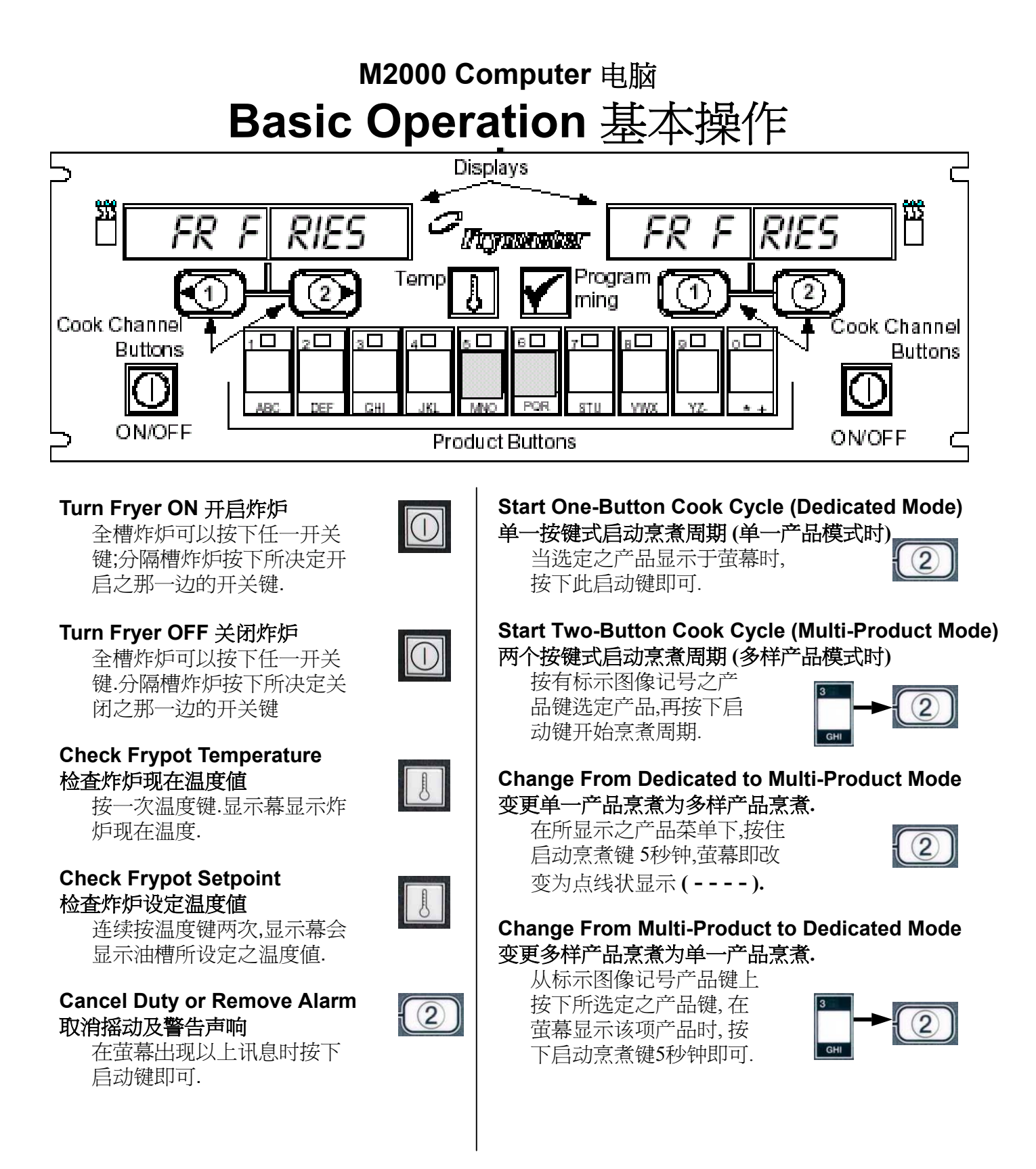

### M2000 Computer 电脑 Cooking With Multi-Product Display

操作烹煮多样产品

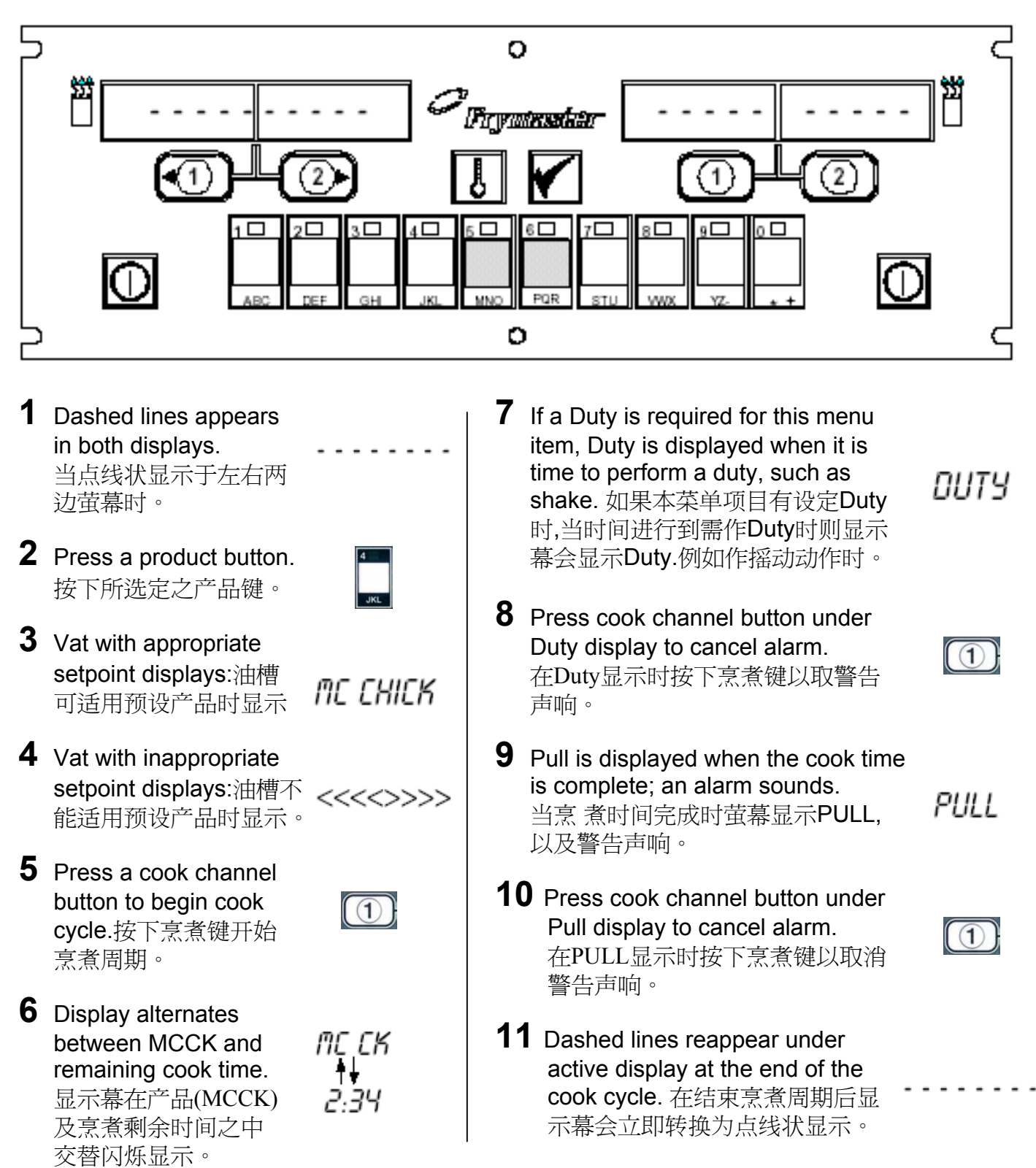

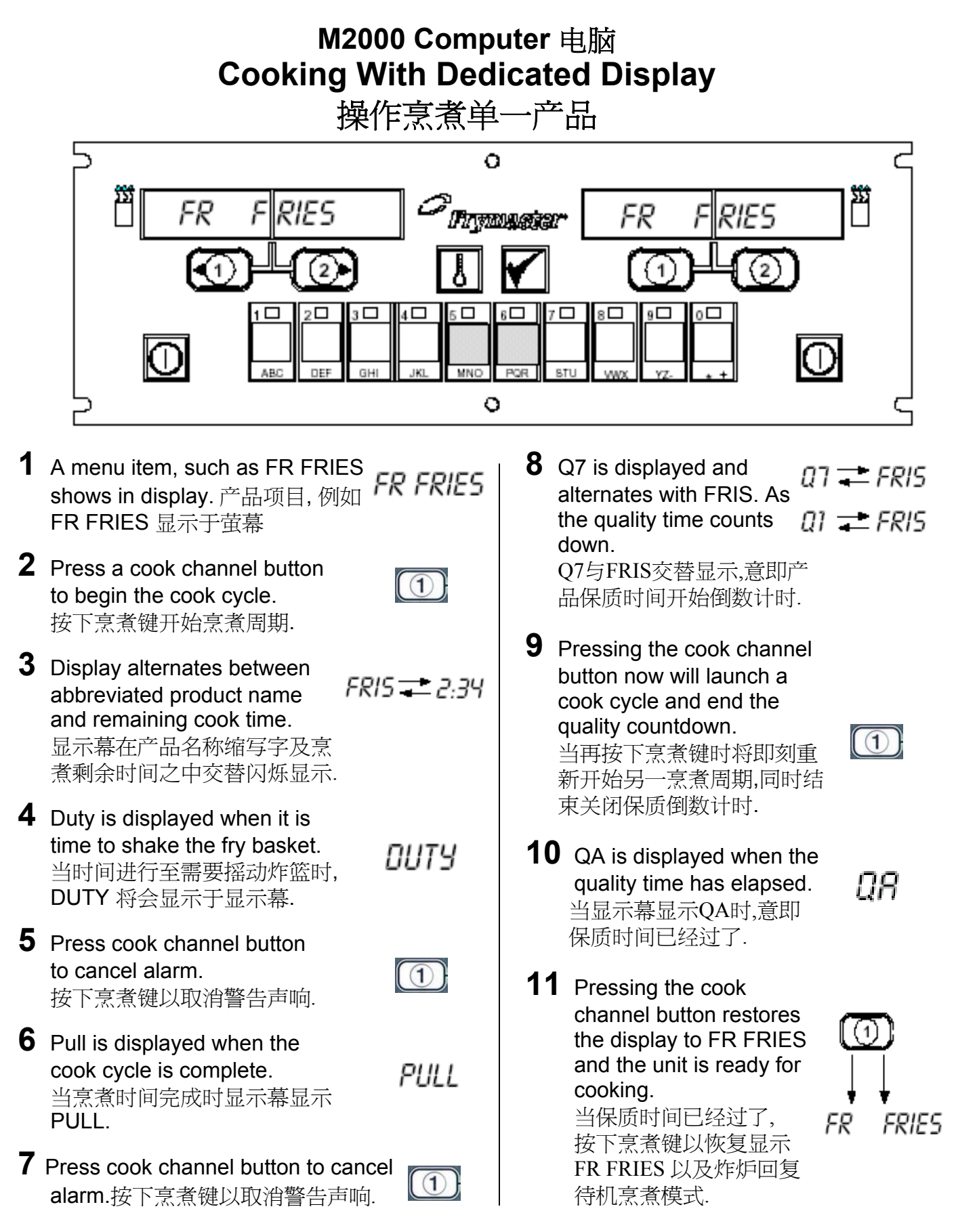

### M2000 Computer电脑 Changing from Breakfast Setup to Lunch

改变餐点菜单由早餐转换为午餐菜单

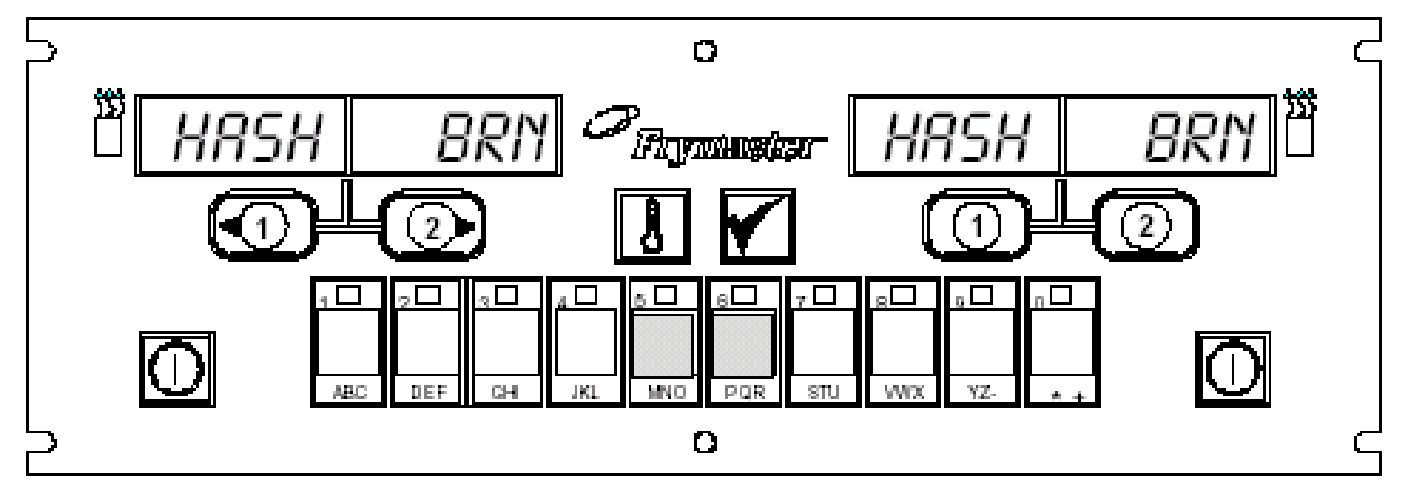

 Press product button for french fries.
 在显示早餐菜单中(如 HASH BRN).
 选择按下炸薯条产品键,.

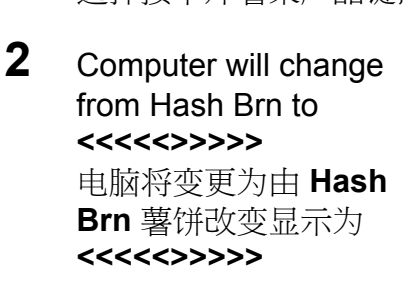

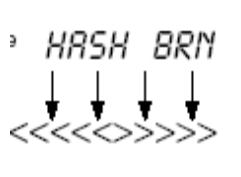

₁ ₽ ABC Press and hold the cook channel button under the display for five seconds. 在显示<<<>>>>此记 号下,再按住烹煮键 5 秒钟.

Display changes to FR

(1)

Fries. 显示幕改变转换为 FR FRIES.

Change both displays to FR FRIES 左右两边萤幕改变为显示 FR FRIES

4

### M2000 Computer电脑 Changing from Lunch Setup to Breakfast

改变餐点菜单由午餐转换为早餐菜单

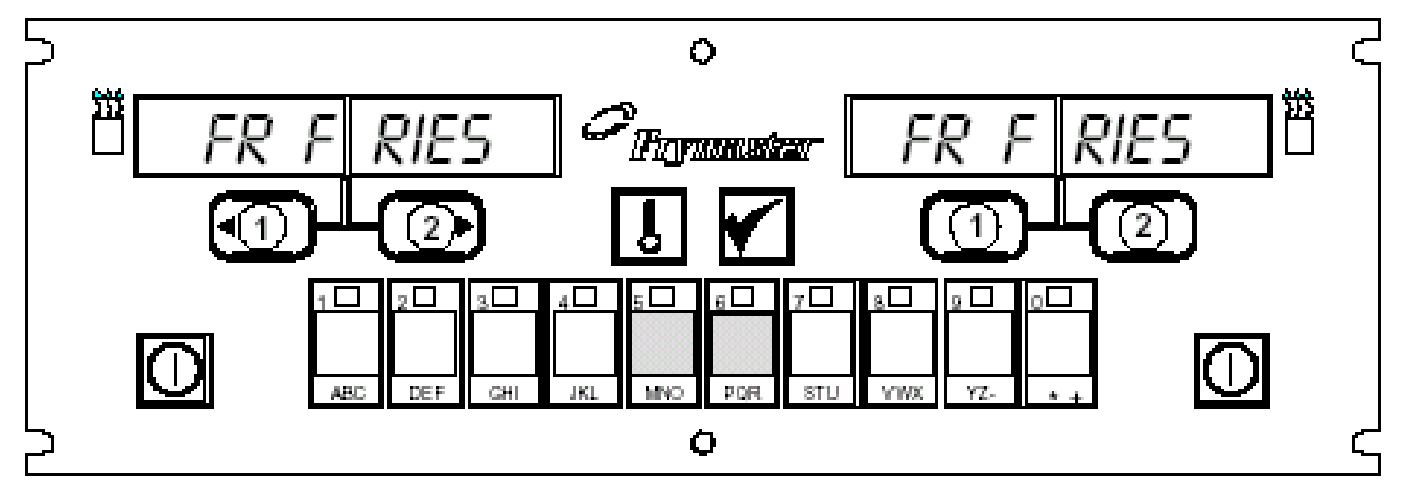

1 Computer displays 在电脑显示 *FR FRIES*.

2 Press product button for hash browns. 选择按下hash brown 产品键.

as \$€

FR FRIES

3 Computer display will change from FR Fries to <<<<>>>>>. 电脑将变更为由 FR FRIES 薯条改变转换为 <<<<>>>>>. ۹۲ ABC

FR FRIES '

- Press and hold the cook channel button under the display for five seconds. 在显示<<<>>>>此记号下,再按住烹煮键 5 秒钟.
- 5 Display changes to Hash Brn. 显示幕改变转换为 Hash Brn.

HRSH BRN

[①

### M2000 Installation/Setup安装/架构设定

| Computer<br>Setup                                    | 1.  | 电脑关闭显示 <b>OFF</b> .                                                                                      |
|------------------------------------------------------|-----|----------------------------------------------------------------------------------------------------|
|                                                      | 2.  | 按下 CODE密码出现在萤幕上.                                                                                         |
| Used for initial<br>Setup of<br>Computer<br>电脑初期架构设定 | 3.  | 使用产品键 [] [] [] [] [] 输入(3322), 这些产品键亦为工厂已<br>预设之菜单产品.此时电脑将显示工厂所预先载入之菜单.一但完成后,<br>显示幕将短暂转变空白后再回复至关闭状态OFF. |
|                                                      | 4.  | 按下 🖌 密码代键                                                                                                |
|                                                      | 5.  | CODE 密码代号显示于左边显示幕.                                                                                       |
|                                                      | 6.  | 按下 🚺 📴 🖬 កា ដេ键(1655).                                                                                   |
| Computer has                                         | 7.  | VOLUME 显示于左边萤幕, HIGH 或 LOW显示于右边萤幕.                                                                       |
| settings.<br>电脑可以设定两种                                | 8.  | 按下 🚺 警告声响,在高音量(High)及(Low Volume)低音量之间跳跃.                                                                |
| 戸町台重                                                 | 9.  | 按照要求,按下 🗹 建确定电脑板右显示屏显示的选择。                                                                               |
|                                                      | 10. | 电脑板左显示屏显示"LANGUAGE",右边显示"ENGLISH"。                                                                       |
|                                                      | 11. | 按下 ]] 建在语言选择之间跳跃。                                                                                        |
|                                                      | 12. | 当需要的语言显示于右显示屏时,按下 📝 建 定选择。                                                                               |
|                                                      | 13. | 左边景幕显示 MENU,右边景幕显示 USA 或 NON-USA。                                                                        |
|                                                      | 14. | 按下 ]] 建在菜单选择之间跳跃。                                                                                        |
|                                                      | 15. | 按下 🗹 建以锁住你的设定。 电脑萤幕经由短暂转变为空白后再显示 OFF.                                                                    |

### M2000 Installation/Setup安装/架构设定

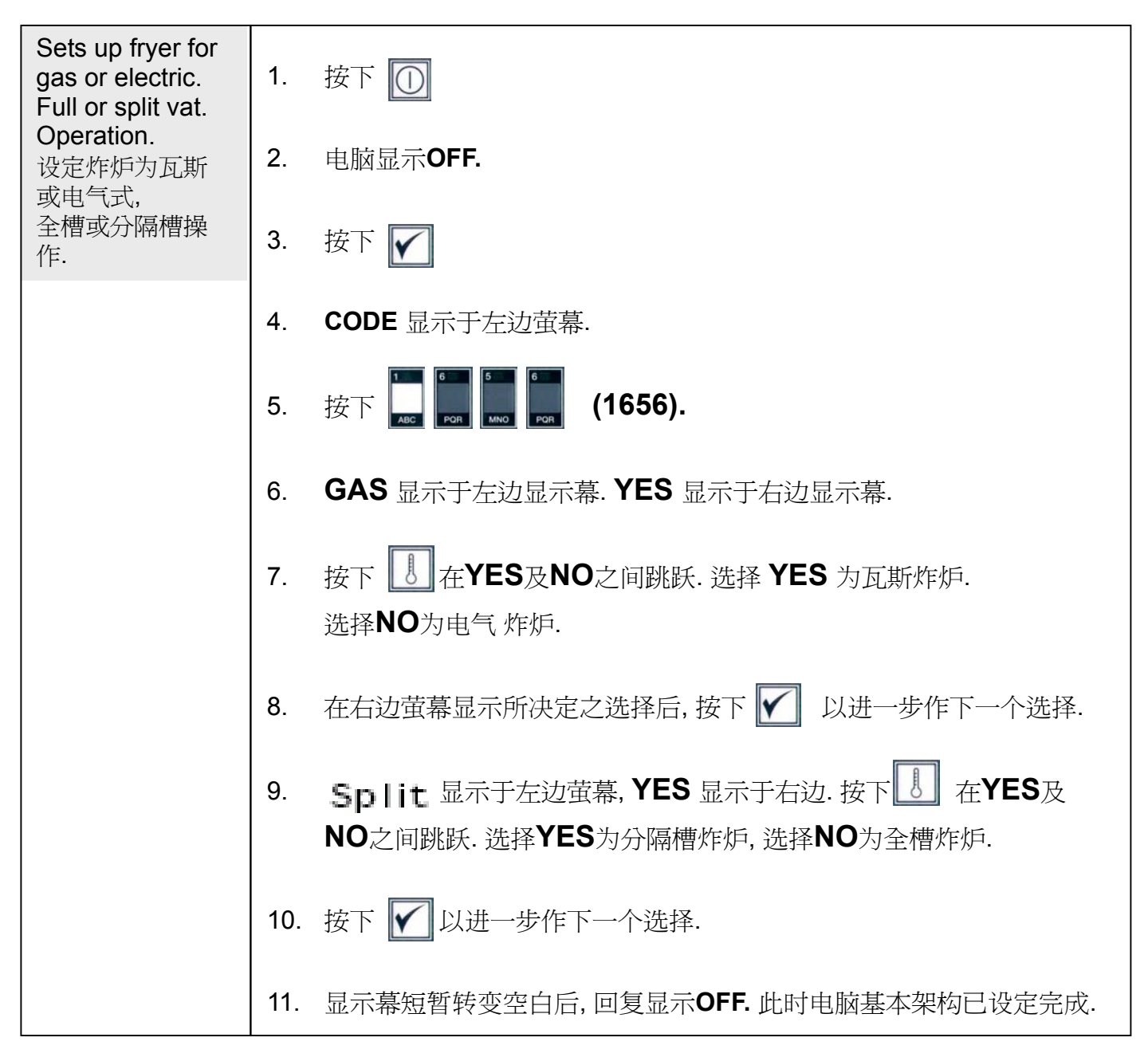

### **Programming for Dedicated Product Operation**

单一产品电脑操作程式设定

| Example: 举例<br>Programming<br>Dedicated Vata            | 1.  | 电脑显示 <b>OFF. (</b> 电脑必需在OFF状态下才能进入程式设定模式).                                                                           |
|---------------------------------------------------------|-----|----------------------------------------------------------------------------------------------------|
| 单一油槽程式设定                                                | 2.  | 按下 🖌                                                                                                    |
|                                                         | 3.  | CODE 显示于左边萤幕上.                                                                                                    |
|                                                         | 4.  | 从产品键上按下 🛄 🕅 🛄 🚛 (1650).                                                                                              |
|                                                         | 5.  | FR FRIES 显示于左边萤幕上. 右边显示幕为空白.                                                                                         |
| Store menu item                                         | 6.  | 1号产品键上之 <b>LED</b> 灯将会亮起. 工厂预设此产品键为炸薯条.                                                                              |
| 储存菜单项目于产<br>品按键上.                                       | 7.  | 如有需要按下 ② 以进行作其它菜单项目.<br>在本例子中此电脑是设定为单一产品供炸薯条用.                                                                       |
| Sets setpoint for<br>fries.<br>炸炉设定温度设定<br>值.           | 8.  | 从电脑之右边按下 ① 在全槽油槽时YES显示于该两个按键上方<br>之萤幕上.在分隔槽时YES只显示在该键 ① 位置之上方萤幕.此步<br>骤为原厂已设定该油槽之设定温度为335 <sup>0</sup> F,为提供油炸薯条之温度. |
| Soto duty timo                                          | 9.  | 从电脑之右边按下 <b>② YES</b> 显示于该按键之上方,本步骤为原厂已                                                                              |
| 设定duty.摇动时间                                             |     | 设定此分隔槽之右小槽之设定温度为335°F.                                                                                               |
| Sets alarm<br>cancellation<br>choice.<br>设定取消警告声响<br>洗择 | 10. | 按下 <b>Duty 1</b> 显示于左边萤幕. <b>M :30</b> 显示于右边萤幕. 此秒数设定于烹煮周期时间内作为当时间进入duty 时发出警告声响.M:30为原厂预设值而且必需使用到的.                 |
| Sets second duty<br>alarm.<br>设定第2次duty<br>警告           | 11. | 按下 【 在自动与手动取消警告声之间跳跃. 当按下 【 时, 在左边 萤幕会交替显示 M:30 及 A:30. 手动取消警告声响为原厂预设值.                                              |

### **Programming for Dedicated Product Operation**

### 单一产品电脑操作程式设定

|                                                                  | 12. 按下 ✔ Duty 2显示于左边萤幕. M:00显示于右边萤幕. 此时间设<br>定于烹煮周期内作为第2次duty 时发出警告声响.                                                                   |
|------------------------------------------------------------------|----------------------------------------------------------------------------------------------------|
|                                                                  | 13. 如有需要使用号码产品键输入时间. M:00为原厂之预设值.                                                                                                    |
| Sets cooktime.<br>设定烹煮时间.                                        | 14. 依循步骤10以跳跃于自动与手动之间选择取消警告声响.                                                                                                    |
|                                                                  | <ul> <li>15. 按下</li></ul>                                                                                                    |
| Sets quality time.<br>设定保质时间.                                    | 16. 按下 ] 以跳跃于自动与手动之间选择取消警告声响.                                                                                                    |
| Sets product<br>cooking temp. or<br>setpoint<br>设定产品烹煮温度<br>或设定值 | <ul> <li>17. 按下 ✔ Qual 显示于左边萤幕上. M 7:00显示于右边萤幕.此时间 为原厂预设之薯条保质时间. 如有需要使用号码键以变更时间.当输入0 时此保质计时器将不会动作.</li> </ul>                            |
| Add hash brown<br>cook cycle.<br>增加设定薯饼烹煮<br>周期                  | <ul> <li>18. 按下 Ⅰ 以跳跃于目动与手动之间选择取消警告声响.</li> <li>19. 按下 ✓ Set-Temp 显示于左边萤幕上. 335F显示于右边萤幕.<br/>此时间为原厂预设之薯条烹煮温度. 如有需要使用号码键以变更时间.</li> </ul> |

# Programming Multi-Product Operation 多样产品电脑操作程式设定

| Example: 举例<br>Programming<br>Multi-Item Vat<br>多样产品油槽程<br>式设定 | 1.  | 电脑显示 <b>OFF. (</b> 电脑必需在OFF状态下才能进入程式设定模式 <b>)</b> .                                          |
|----------------------------------------------------------------|-----|----------------------------------------------------------------------------------------------|
|                                                                | 2.  | 按下 🖌                                                                                         |
|                                                                | 3.  | CODE 显示于左边萤幕上.                                                                               |
|                                                                | 4.  | 从产品键上按下 🛄 🗊 🛄 🚺 (1650).                                                                      |
|                                                                | 5.  | FR FRIES 显示于左边萤幕上. 右边显示幕为空白.                                                                 |
| Store menu item                                                | 6.  | 1号产品键上之 <b>LED</b> 灯将会亮起. 工厂预设此产品键为炸薯条.                                                      |
| button.<br>储存菜单项目于产                                            | 7.  | 按下 2 移动以进行下一个菜单项目.                                                                           |
| 品按键上.                                                          | 8.  | Filet 显示于左边萤幕上                                                                               |
|                                                                | 9.  | 选定及按下此产品键以储存烹煮周期.<br>LED灯在本所选定之产品键上将会亮起.右边显示幕为空白.                                            |
| Sets duty time.<br>设定duty.摇动时间                                 | 10. | 在分隔槽时从电脑之右边按下 <b>②</b> YES显示于该烹煮按键之上方,<br>此指示本产品可在该油槽操作烹煮.                                   |
|                                                                | 11. | 按下 <b>Duty 1</b> 显示于左边萤幕. <b>M:30</b> 显示于右边萤幕. 此秒数设定于烹煮周期时间内作为当时间进入duty 时发出警告声响. 30秒为原厂之预设值. |
|                                                                | 12. | 按下 🚺 在自动与手动取消警告声之间跳跃. 当按下 🚺 时, 在左边 萤幕会交替显示 M:30 及A:30. 手动取消警告声响为原厂预设值.                       |
|                                                                | 13. | 按下 🗹 Duty 2显示于左边萤幕. M:00显示于右边萤幕. 此时间设定于烹煮周期内作为第2次duty 时发出警告声响.                               |

# Programming Multi-Product Operation 多样产品电脑操作程式设定

|                                         | 14. 如有需要使用号码产品键输入时间. M:00为原厂之预设值.                                                                              |
|-----------------------------------------|----------------------------------------------------------------------------------------------------|
|                                         | 15. 依循步骤12以跳跃于自动与手动之间选择取消警告声响.                                                                                 |
| Sets cooktime.<br>设定烹煮时间.               | 16. 按下 <b>№ Remove</b> 显示于右边萤幕上. <b>M 4:00,</b> 为filets原厂预设之<br>烹煮时间,显示于右边萤幕.如有需要使用号码键以分钟及秒为单位输入<br>一个新 的烹煮时间. |
|                                         | 17. 按下 以跳跃于自动与手动之间选择取消警告声响.                                                                                    |
| Sets quality time.<br>设定保质时间.           | 18. 按下 🔽 Qual 显示于左边萤幕上. M:00显示于右边萤幕. 此产品可 使用号码产品键以输入保质时间. 如不需要保质时间, 则输入0:00.                                   |
|                                         | 19. 按下 🚺 以跳跃于自动与手动之间选择取消警告声响.                                                                                  |
| Sets cooking<br>temperature.<br>设定烹煮温度  | 20. 按下 <b>Set-Temp</b> 显示于左边萤幕上. <b>350F</b> 显示于右边萤幕. 如有需要使用号码键以输入一个新的设定值.                                     |
| Sets vat to be                          | 21. 按下 <b>Filet</b> 显示于左边萤幕 <b>Yes</b> 显示于右边萤幕.                                                                |
| used for chosen<br>product.<br>选定产品以使用于 | 22. 按下 2 移动以进行下一个选定之菜单项目. 例如 McChicken.                                                                        |
| 所设定之油槽                                  | 23. 重复步骤9-219以输入增加菜单项目.                                                                                        |
|                                         |                                                                                                    |

### **Programming New Menu Item**

程式设定新菜单项目

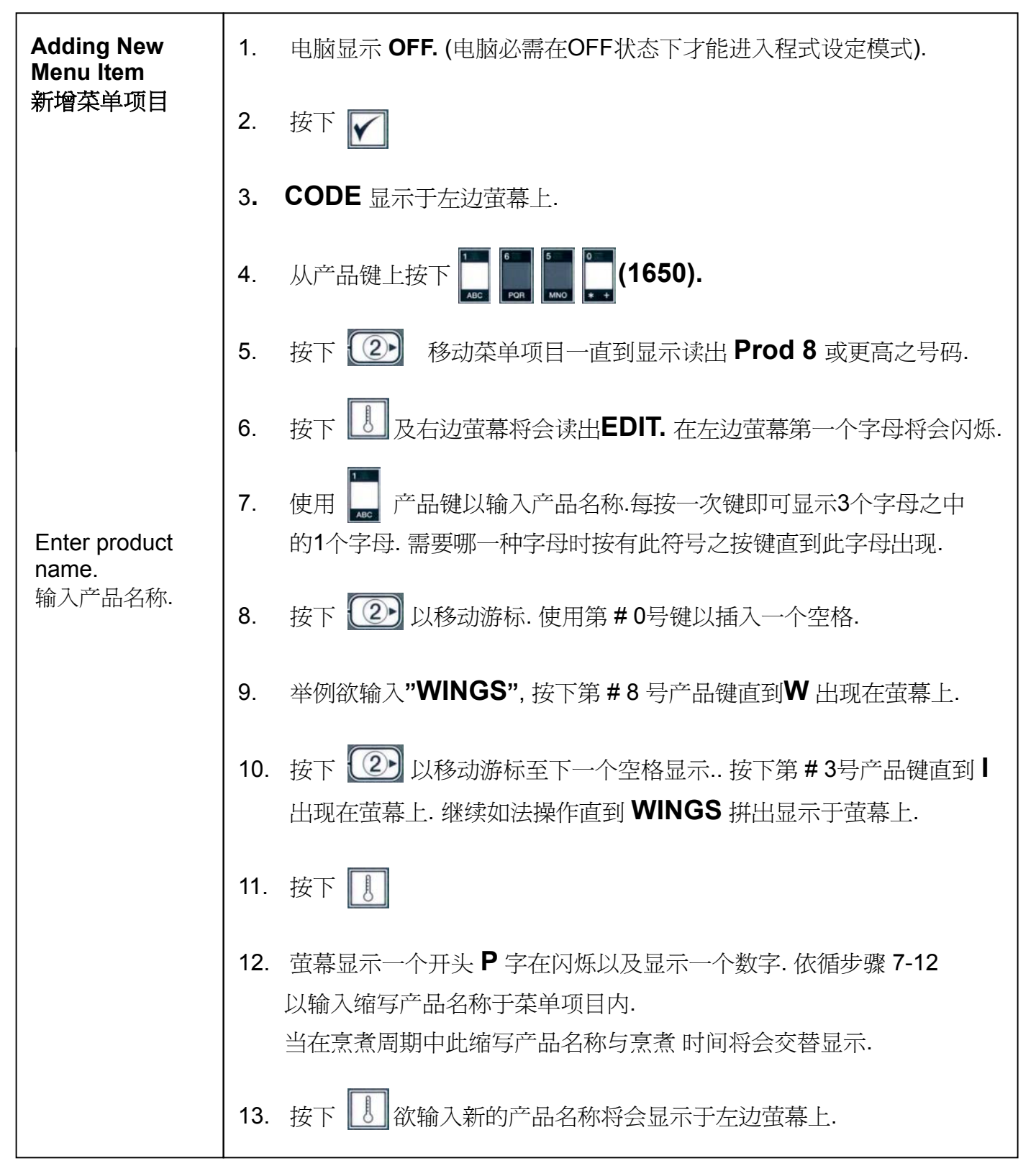

### Programming New Menu Item 程式设定新菜单项目

| Establishes<br>where product<br>will be cooked.<br>确认产品已可以 | 14. | 选定并按下一道产品键,如果确认决定储存烹煮周期于新产品时.<br>此时该产品键上之 LED 灯将会亮起.右边萤幕则显示空白        |
|------------------------------------------------------------|-----|----------------------------------------------------------------------|
| 作烹煮.                                                       | 15. | 从炸炉右边按下 😰 YES显示于所按下之烹煮按键之上方萤幕,                                       |
| Sets first duty.<br>设定第一次摇动(d<br>uty)时间.                   | 10  | 此为确认该新设定之产品将可以操作烹煮.                                                  |
|                                                            | 16. | 按▶ Y DUTY 1显示于左辺軍幕. M: UU显示于右辺軍幕.                                    |
|                                                            |     | 如何而安使用) 即键以 捆 八 一 1 番切(uuty)时 问.                                     |
| If no duty times<br>required, enter<br>0:00<br>如不需要设定摇动    | 17. | 按下 🚺 以跳跃于自动与手动之间选择取消警告声响.<br>手动取消警告声响为原厂预设值.                         |
| (duty)时间.则输入<br>0:00                                       | 18. | 按下 🖌 Duty 2显示于左边萤幕. M :00 显示于右边萤幕.                                   |
|                                                            | 19. | 如果决定要设定,使用产品键以输入.                                                    |
| Sets cook time.<br>设定烹煮时间                                  | 20. | 按下 🚺 以跳跃于自动与手动之间选择取消警告声响.                                            |
|                                                            | 21. | 按下 <b>F</b> Remove 显示于左边萤幕上. M:00显示于右边萤幕.<br>如有需要使用产品键以分钟及秒为单位输入烹煮时间 |
|                                                            | 22. | 按下 🚺 以跳跃于自动与手动之间选择取消警告                                               |
| Sets setpoint<br>.设定设定值                                    | 23. | 按下 🔽 Qual 1 显示于左边萤幕上. M:00显示于右边萤幕.<br>如有需要使用程式设定键(产品键)以输入保质时间.       |
|                                                            | 24. | 按下 🚺 以跳跃于自动与手动之间选择取消警告                                               |
|                                                            | 25. | 按下 <b>Set-Temp</b> 显示于左边萤幕上. <b>320F</b> 显示于右边萤幕. 如有需要使用产品键以输入新的设定值. |

### **Programming New Menu Item**

程式设定新菜单项目

| 26. 按下 <b>PROBE</b> 显示于左边萤幕上. <b>YES</b> 显示于右边萤幕.                              |
|--------------------------------------------------------------------------------|
| 27. 使用 VI跳跃于YES与NO之间. 在萤幕上选择NO以终止probe (温度感测)功能.                               |
| 28. 按下 📝 新的产品名称显示于左边萤幕 YES显示右边萤幕.                                              |
| 29. 按下 🖌 以进一步作下一个菜单位置之程式设定.                                                    |
| <ul> <li>30. 在完成最后一个程式设定菜单项目显示于电脑后.</li> <li>按下 ① 以锁住菜单项目并退出程式设定模式.</li> </ul> |

### M2000 Adding/Selecting Boilout

M2000 增加/选择操作煮锅保养程式

| Add Boil Out<br>增加煮锅程式      | 1. | 电脑显示 <b>OFF. (</b> 电脑必需在OFF状态下才能进入程式设定模式).                     |
|-----------------------------|----|----------------------------------------------------------------|
|                             | 2. | 按下 🖌                                                           |
|                             | 3. | CODE 显示于左边萤幕上.                                                 |
|                             | 4. | 从产品键上按下 🛄 📭 🛄 其 (1650).                                        |
|                             | 5. | 按下 ① 往后移动程式设定项目以及编号产品一直到显示读出 Boil Out. 其位置在第40号产品位置.           |
|                             | 6. | 按下 一个灰色产品键以储存 <b>Boil Out.</b><br>此时在产品键上之绿色 <b>LED</b> 灯将会亮起. |
|                             | 7. | 按下 ON/OFF键以回复炸炉关机(OFF)状态.<br>并锁住以完成之程式设定.                      |
| Select Boil Out<br>选择操作煮锅模式 | 1. | 按下 ① 以关闭炸炉(OFF).                                               |
|                             | 2. | 电脑显示OFF. (电脑必需在OFF状态下才能进入程式设定模式)                               |
|                             | 3. | 排掉油锅内之烹煮油.                                                     |
|                             | 4. | 加入煮锅用药剂溶液准备作煮锅清洁.                                              |
|                             | 5. | 按下 🚺 以开启炸炉. 显示幕将会显示 Low Temp 在萤幕上.                             |
|                             | 6. | 按下 ① 以储存Boil Out 程式设定.                                         |
|                             | 7. | <<<>>>>> 将会显示于电脑萤幕上.                                           |

### M2000 Adding/Selecting Boilout

M2000 增加/选择操作煮锅保养程式

| 8.  | 在油槽准备好作 boil out 之后按住 ① 烹煮键 5 秒钟后放开. Boil Out 显示出现于按键上方.    |
|-----|-------------------------------------------------------------|
| 9.  | 此烹煮范围将被设定为单一烹煮操作于 boil out 以及温度设定于195°F.                    |
| 10. | 在萤幕显示 Boil Out 时按下① 烹煮键. 依循 M'cDonald's PM 卡<br>煮锅程序要点操作.   |
| 11. | 一但完成 (boil out) 煮锅清洁后, 依循步骤是否增加或改变单一产品项目. 以重设单一产品于油锅之菜单项目内. |

| Programming<br>程式设定.                                   | 1. | 按下 ① 以关闭炸炉(OFF).                           |
|--------------------------------------------------------|----|--------------------------------------------|
| Used to program<br>product buttons                     | 2. | 电脑显示 <b>OFF. (</b> 电脑必需在OFF状态下才能进入程式设定模式). |
| menu items.<br>使用于设定产品                                 | 3. | 按下 🖌                                       |
| 键以反新增采单<br>项目.                                         | 4. | CODE 显示于左边萤幕上.                             |
|                                                        | 5. | 从产品键上按下 🛄 🗊 💭 💭 (1650).                    |
| Set Up<br>架构设定                                         | 1. | 按下 🕕 以关闭炸炉( <b>OFF)</b> .                  |
| Used to set up<br>computer on<br>initial install or to | 2. | 电脑显示 <b>OFF</b> .                          |
| move a<br>computer to a<br>fryer with a                | 3. | 按下 🖌                                       |
| different<br>configuration.<br>使用千电脑之初                 | 4. | CODE 显示于左边萤幕上.                             |
| 始安装时作架构<br>设定或电脑使用<br>于其它作归时在                          | 5. | 从产品键上按下 🛺 🍙 🙀 (1656).                      |
| 不同之结构组合.                                               | 6. | 此程式代码专门使用于电脑之架构设定.                         |

| Recovery<br>Check<br>回温检测.                                                                                                    | 1. 按下 ① 以关闭炸炉(OFF).                                                                                                    |
|----------------------------------------------------------------------------------------------------|----------------------------------------------------------------------------------------------------|
| Displays time<br>required the fryer<br>to raise the<br>temperature of<br>the oil 50°F<br>during a critical<br>stage of warm-<br>up.<br>在这重要的温升<br>阶段中,<br>所显示之时间是<br>需要将炸炉油温<br>升温50°F. | 2. 电脑显示 OFF (电脑必需在OFF状态下才能进入程式设定模式).                                                                                                    |
|                                                                                                    | 3. 按下 🖌                                                                                                    |
|                                                                                                    | 4. <b>CODE</b> 显示于左边萤幕上.                                                                                                    |
|                                                                                                    | 5. 从产品键上按下 🛄 🛄 🛄 🚺 (1652).                                                                                                    |
|                                                                                                    | 6. 时间显示于两边萤幕上. 此代码使用于检测炸炉之回温效率.                                                                                                    |
| Factory Reset<br>原厂预设值.                                                                                                    | 1. 按下 ① 以关闭炸炉 (OFF).                                                                                                    |
|                                                                                                    | 2. 电脑显示 <b>OFF</b> .                                                                                                    |
| Reloads factory<br>settings for<br>standard menu<br>items.<br>重新载入原厂设<br>定值以回复标准<br>菜单项目.                                                                                               | 3. 按下 🖌                                                                                                    |
|                                                                                                    | 4. CODE 显示于左边萤幕上.                                                                                                    |
|                                                                                                    | 5. 从产品键上按下 🛄 🛄 🚛 🚛 (3322).                                                                                                    |
|                                                                                                    | 6. 此程式代码是专门用于回复原预设值.                                                                                                    |
|                                                                                                    | <b>Note:</b> Following a factory reset, check all cook times, set-points, duty and quality times to ensure they are set to specifications established for your restaurant. 依循回复工厂设定值. 确认检查所有烹煮时间, 温度设定值, 摇动时间, 以及保质时间等设定值是否符合你的餐厅规范. |

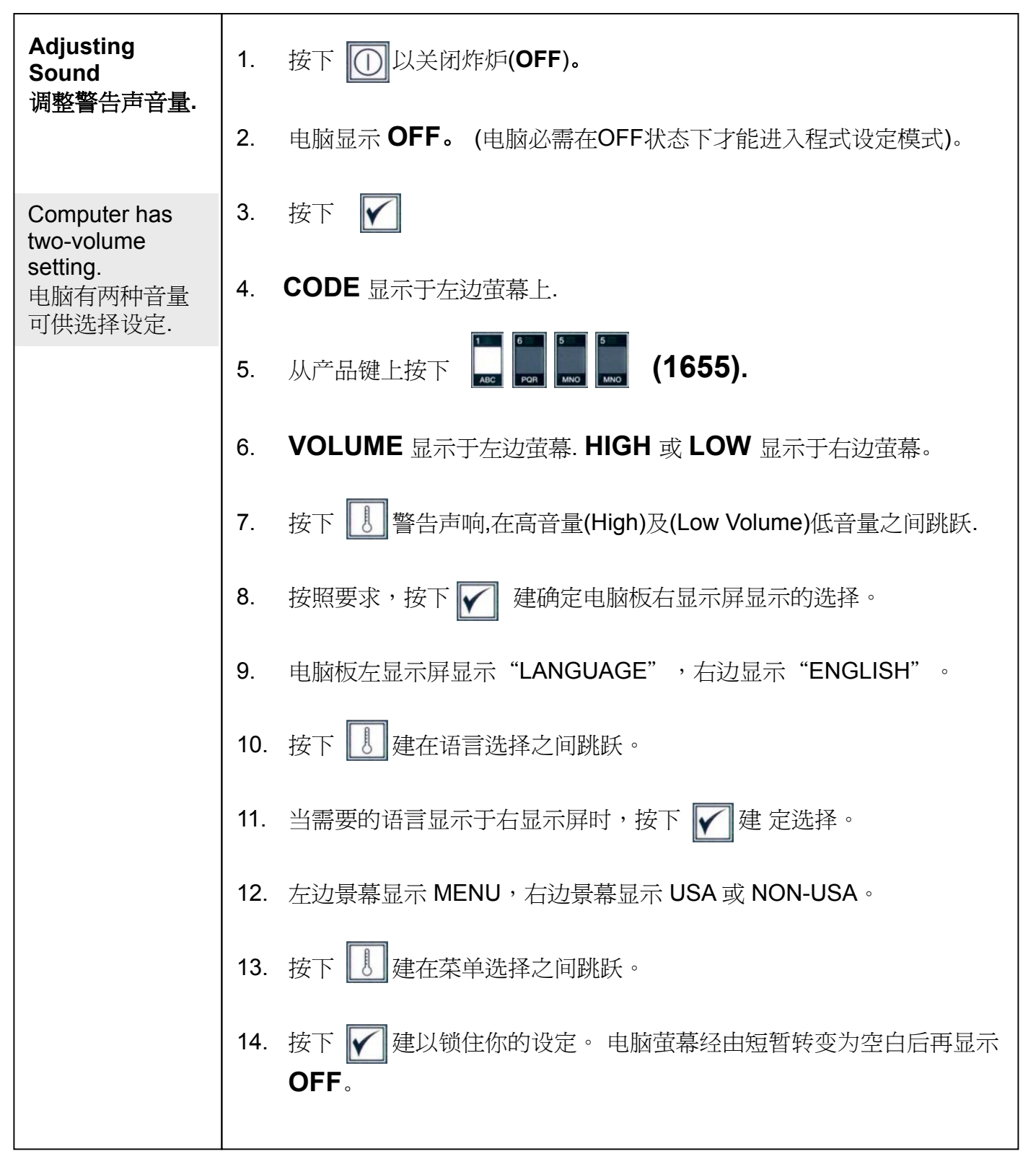

| Changing from<br>Fahrenheit to | 1. | 按下 ① 在电脑上所显示为华氏温度值.                     |
|--------------------------------|----|-----------------------------------------|
| 华氏与摄氏切换.                       | 2. | 电脑显示 <b>OFF</b> .                       |
|                                | 3. | 按下 🖌                                    |
|                                | 4. | CODE 显示于左边萤幕上.                          |
|                                | 5. | 从产品键上按下 🛄 📭 🛄 🛄 (1658).                 |
|                                | 6. | 电脑萤幕经由短暂转变为空白后再显示 <b>OFF</b> .          |
|                                | 7. | 按 D 按 L 温度显示转换为摄氏.<br>重复步骤 1-7 以转变返回华氏. |

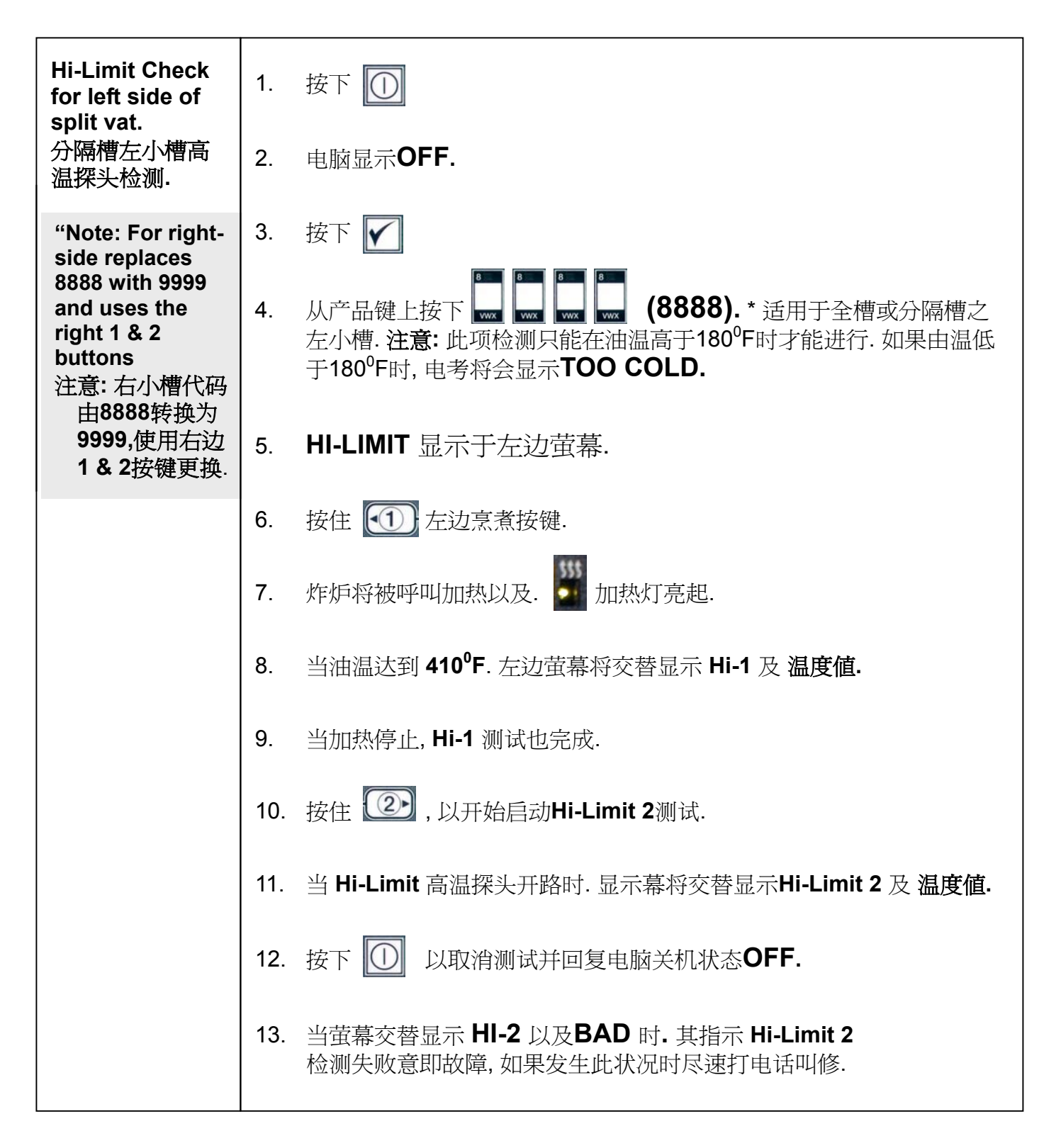

| Moving<br>Computer to<br>Different Fryer.<br>移动电脑至不同<br>的炸炉使用. | 1.  | 按下 🖌                                                               |
|----------------------------------------------------------------|-----|--------------------------------------------------------------------|
|                                                                | 2.  | CODE 显示于左边萤幕上.                                                     |
|                                                                | 3.  | 从产品键上按下 🛄 📭 🖍 🕅 (1656).                                            |
|                                                                | 4.  | GAS 显示于左边萤幕. YES 显示于右边萤幕.                                          |
|                                                                | 5.  | 按下 🚺 在右边萤幕显示跳跃于 YES 和 NO 之间. 从萤幕上选取<br>YES 以选择为瓦斯炸炉. 选取 NO 为电气式炸炉. |
|                                                                | 6.  | 按下 🖌 以锁住你的选择.                                                      |
|                                                                | 7.  | Split 显示于左边萤幕. YES 显示于右边萤幕.                                        |
|                                                                | 8.  | 按下 🚺 以跳跃于 YES 和 NO 之间. 在分隔槽时从萤幕上选取<br>YES;在全槽时从萤幕上选取 NO.           |
|                                                                | 9.  | 按下 🖌 以锁住你的设定.                                                      |
|                                                                | 10. | 电脑萤幕经由短暂转变为空白后再显示 <b>OFF</b> .                                     |

# *Frymaster*®

Frymaster, L.L.C. 8700 Line Avenue, Shreveport, Louisiana USA 71106 Service Center (800) 551-8633 or (318) 865-1711